# Konfigurieren von LDAP-Benutzern auf dem Cisco Meeting Server über API

# Inhalt

Einführung Voraussetzungen Anforderungen Verwendete Komponenten Hintergrundinformationen Konfiguration Überprüfung Fehlerbehebung

#### Einführung

Dieses Dokument beschreibt die Konfiguration von LDAP (Lightweight Directory Access Protocol) auf Cisco Meeting Server über API (Application Programming Interface).

#### Voraussetzungen

PostMan-App

Cisco Meeting Server (CMS)

Microsoft Active Directory

### Anforderungen

Es gibt keine spezifischen Anforderungen für dieses Dokument.

### Verwendete Komponenten

**Cisco Meeting Server** 

Microsoft Active Directory

#### Hintergrundinformationen

Allgemeiner Konfigurationsfluss zur Synchronisierung von LDAP über API.

Schritt 1: Konfigurieren des /IdapServers-Parameters über API wie unten beschrieben

- 1. LDAP-Serveradresse/-Port-Informationen
- 2. Benutzername und Kennwort für den Zugriff auf den Server
- 3. Sicherung von nicht sicherem LDAP

Schritt 2: Konfigurieren des Parameters /IdapMappings über die API wie unten beschrieben

1. LDAP-Benutzereigenschaften-Objekte zu Cms entsprechenden Benutzerobjekten

2. Beispiel: cms user jid wird auf cms und etc. \$sAMAccountName\$@domain.com zugeordnet.

Schritt 3: Konfigurieren von /IdapSources-Parametern mithilfe der API, wie unten beschrieben, um das Objekt IdapServers und IdapMappings zu binden.

#### Konfiguration

Schritt 1: Konfigurieren von /IdapServers

 Senden Sie einen POST f
ür /ldapServers, der eine ldapServer-ID erstellen w
ürde. Verwenden Sie f
ür die weitere Konfiguration die eindeutige /ldapServers-ID.

|  | POST 🔻 | https://10.106.80.30:7445/api/v1/ldapservers | Send | • |
|--|--------|----------------------------------------------|------|---|
|--|--------|----------------------------------------------|------|---|

- 2. Die Antwort auf den POST-Test würde im ähnlichen Format zurückgegeben <ldapServer id="7ca32cc4-389f-46f5-a1b0-0a468af291a4">
- 3. Erfassen Sie die folgenden Informationen, um die LDAP-Server-ID gemäß dem <u>CMS API-</u> <u>Referenzhandbuch</u> zu aktualisieren.

| Parameters   | Type/Value | Description/Notes                                                                                                    |
|--------------|------------|----------------------------------------------------------------------------------------------------|
| address *    | String     | The address of the LDAP server to connect to.                                                                          |
| portNumber * | Number     | The TCP or TLS port number to connect to on the remote LDAP server.                                                    |
| username     | String     | The username to use when retrieving information from the LDAP server.                                                  |
| password     | String     | The password of the account associated with username.                                                                  |
| secure *     | true false | Whether to make a secure connection to the LDAP server. If "true" then TLS will be used; if "false", TCP will be used. |

4. Beispiel für eine POST-Methode mit Parametern

| POS          | ST 👻      | ,    | https://10.10 | 06.80.30:7445/api/\ | v1/ldapse | rvers/7ca32cc4-389f-46f5 | -a1b0-0a46 | 68af291a4?address=10 | ).106.80.4&name= | Send | • |
|--------------|-----------|------|---------------|---------------------|-----------|--------------------------|------------|----------------------|------------------|------|---|
| Para<br>Que  | ry Params | utho | orization     | Headers (10)        | Body      | Pre-request Script       | Tests      | Settings             |                  |      |   |
|              | KEY       |      |               |                     |           | VALUE                    |            |                      | DESCRIPTION      |      |   |
| $\checkmark$ | ✓ address |      |               | 10.106.80.4         |           |                          |            |                      |                  |      |   |
| $\checkmark$ | ✓ name    |      |               | DOT4ADserver        |           |                          |            |                      |                  |      |   |
| $\checkmark$ | username  |      |               |                     |           | CN=Administrator,CN=L    | Jsers,DC=S | S,DC=com             |                  |      |   |
| $\checkmark$ | ortNumber |      |               | 389                 |           |                          |            |                      |                  |      |   |
| ~            | secure    |      |               |                     |           | false                    |            |                      |                  |      |   |

5. Durchführen einer GET-Überprüfung, um konfigurierte Parameter zu überprüfen

| GET • https://10.106.80.30:7445/api/v1 ldapServers/7ca32cc4-389f-46f5-a1b0-0a468af291a4      |                                                                                                    |                 |                |            |                    |       |          |                |  |
|----------------------------------------------------------------------------------------------|----------------------------------------------------------------------------------------------------|-----------------|----------------|------------|--------------------|-------|----------|----------------|--|
| Params                                                                                       | Author                                                                                                    | ization $ullet$ | Headers (9)    | Body       | Pre-request Script | Tests | Settings |                |  |
| Body Cookies (1) Headers (15) Test Results                                                   |                                                                                                    |                 |                |            |                    |       |          | Status: 200 OK |  |
| Pretty                                                                                       | Raw                                                                                                    | Preview         | Visualize      | XML 🔻      | ¶.                 | _     |          |                |  |
| 1                                                                                            | <pre></pre> /vers                                                                                                    | ion="1.0"?      | >              |            |                    |       |          |                |  |
| 2                                                                                            | <ldapserve< th=""><td>er id="7ca3</td><td>2cc4-389f-46f5</td><td>-a1b0-0a46</td><td>8af291a4"&gt;</td><td></td><td></td><td></td><td></td></ldapserve<> | er id="7ca3     | 2cc4-389f-46f5 | -a1b0-0a46 | 8af291a4">         |       |          |                |  |
| 3                                                                                            | <addre< th=""><td>ss&gt;10.106.</td><td>80.4</td><td>•</td><td></td><td></td><td></td><td></td><td></td></addre<>                                       | ss>10.106.      | 80.4           | •          |                    |       |          |                |  |
| 4 <name>DOT4ADserver</name>                                                                  |                                                                                                    |                 |                |            |                    |       |          |                |  |
| 5 <username>cn=Administrator,cn=Users,DC=S,DC=com</username><br>cn=ptNumber>280c(poptNumber> |                                                                                                    |                 |                |            |                    |       |          |                |  |
| <pre>6 <portnumber>389</portnumber> 7 </pre>                                                 |                                                                                                    |                 |                |            |                    |       |          |                |  |
| 8                                                                                            | <td>er&gt;</td> <td></td> <td></td> <td></td> <td></td> <td></td> <td></td> <td></td>                                                                   | er>             |                |            |                    |       |          |                |  |

Schritt 2: Konfigurieren von /IdapMappings

1. Senden Sie einen POST für /IdapMappings, um eine /IdapMappings-ID zu erstellen. Verwenden Sie die /IdapMappings-ID, und konfigurieren Sie die folgenden Parameter.

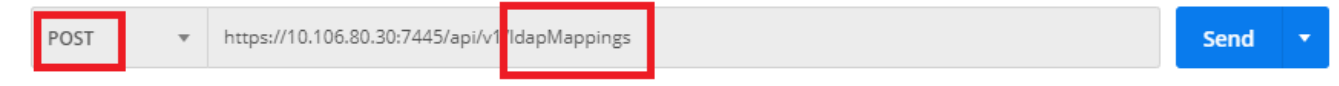

2. Erfassen Sie die folgenden Informationen, um die LDAP-Zuordnungs-ID gemäß dem <u>CMS</u> <u>API-Referenzhandbuch</u> zu aktualisieren.

| Parameters                 | Type/Value | Description/Notes                                                                                                    |
|----------------------------|------------|----------------------------------------------------------------------------------------------------|
| jidMapping                 | String     | The template for generating user JIDs from the associated LDAP server's entries, for instance<br>\$sAMAccountName\$@example.com.                                                                                                    |
| nameMapping                | String     | The template for generating user names from the associated LDAP server's entries; for instance "\$cn\$" to use the common name.                                                                                                    |
| cdrTagMapping              | String     | The template for generating a users' cdrTag value. Can be set<br>either to a fixed value or be constructed from other LDAP fields<br>for that user. The user's cdrTag is used in callLegStart CDRs.<br>See the Cisco Meeting Server CDR Reference for details.                                                                                         |
| authenticationIdMapping    | String     | The template for generating authentication IDs from the<br>associated LDAP server" s entries, for instance<br>" \$userPrincipalName\$" .                                                                                                    |
| coSpaceUriMapping          | String     | If these parameters are supplied, they ensure that each user<br>account generated by this LDAP mapping has an associated<br>personal coSpace. The user is automatically added as a member<br>of the coSpace, with permissions defined <u>above</u>                                                                                                    |
| coSpaceSecondaryUriMapping | String     | In order for that coSpace to be set up as required, these<br>parameters provide the template for setting the coSpaces' URI,<br>displayed name and configured Call ID. For example, setting<br>coSpaceNameMapping to "\$cn\$ personal coSpace" ensures<br>that each user's coSpace is labelled with their name followed by<br>"personal coSpace".       |
| coSpaceNameMapping         | String     | Note that the generated coSpace will have its own cdrTag – and<br>it will be the same as the user's cdrTag and cannot be changed<br>other than by changing the cdrTagMapping above and re-<br>syncing. (The coSpace's cdrTag is used in the callStart CDR.<br>See the Cisco Meeting Server CDR Reference for details.)                                 |
| coSpaceCallIdMapping       | String     | Note that the normal uniqueness rules apply to the URI and Call<br>IDs of coSpaces set up in this way: it is not valid to have the<br>same URI or Call ID for more than one coSpace set up by a given<br>LDAP mapping, nor is it valid for such a coSpace URI or Call ID to<br>be the same as one currently in use elsewhere on the Meeting<br>Server. |

## 3. Konfigurieren der folgenden Parameter für IdapMappings

| POST v https://10.106.80.30:7445/api/v1 IdapMappings/e10564c9-ae9id-4bd3-9f15-42b4faaa7add. |                                      |  |             |  |
|---------------------------------------------------------------------------------------------|--------------------------------------|--|-------------|--|
| Params Authorization                                                                        | Settings                             |  |             |  |
| none     form-data     s-www-form-urlencoded     raw     binary     GraphQL                 |                                      |  |             |  |
| KEY                                                                                         | VALUE                                |  | DESCRIPTION |  |
| V jidMapping                                                                                | \$sAMAccountName\$@s.com             |  |             |  |
| ameMapping                                                                                  | \$displayName\$                      |  |             |  |
| CoSpaceNameMapping                                                                          | \$sAMAccountName\$.space             |  |             |  |
| ✓ coSpaceUriMapping                                                                         | \$sAMAccountName\$.space             |  |             |  |
| ✓ coSpaceSecondaryUriMapping                                                                | StelephoneNumber   1/^.1919()/7\1/\$ |  |             |  |

4. Führen Sie ein GET aus, um die konfigurierten Parameter zu überprüfen.

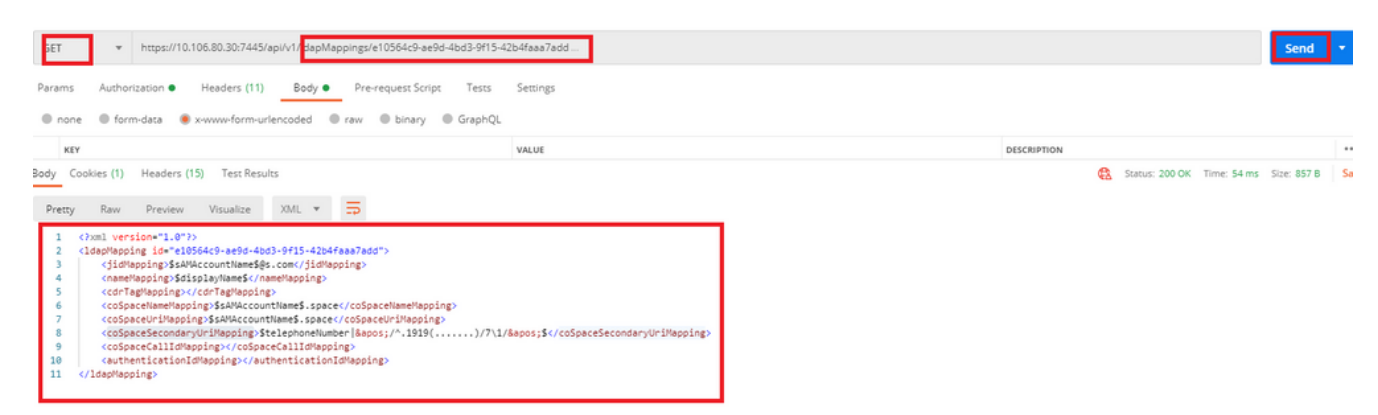

Schritt 3: Konfigurieren von /ldapsources

1. Senden Sie einen POST für /ldapsources, um eine /ldapsources-ID zu erstellen. Verwenden Sie die /ldapsources-ID, und konfigurieren Sie die folgenden Parameter.

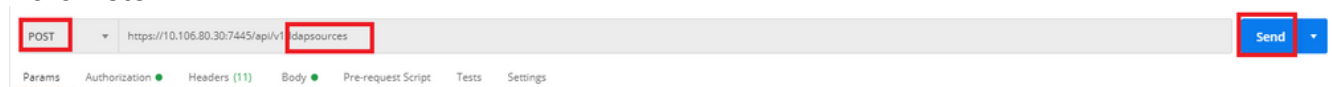

2. Erfassen Sie die folgenden Informationen, um die LDAP-Zuordnungs-ID gemäß dem <u>CMS</u> <u>API-Referenzhandbuch</u> zu

aktualisieren.

| Parameters      | Type/Value     | Description/Notes                                                                                                    |
|-----------------|----------------|----------------------------------------------------------------------------------------------------|
| server*         | ID             | The ID of a previously-configured LDAP server (see above)                                                                                                    |
| mapping *       | ID             | The ID of a previously-configured LDAP mapping (see above)                                                                                                    |
| baseDn *        | String         | The distinguished name of the node in the LDAP server's tree from which<br>users should be imported, for instance "cn=Use-<br>ers,dc= <companyname>,dc=com"</companyname>                                             |
| filter          | String         | An LDAP filter string that records must satisfy in order to be imported as<br>users, for instance "(objectClass=person)"                                                                                              |
| tenant          | ID             | If supplied, the ID for the tenant to which the LDAP source should be asso-<br>ciated. Users imported with this LDAP source will be associated with that<br>tenant                                                    |
| userProfile     | ID             | If supplied, this is the ID of the user profile to associate with users imported via this LDAP source. This parameter is present from version 2.0 onwards.                                                            |
| nonMemberAccess | true <br>false | This parameter pre-configures newly created spaces to allow or disallow<br>non-member access. Spaces existing before the LDAP sync are not<br>affected.                                                               |
|                 |                | true - no passcode is required to access the space and non-members are<br>able to access the created spaces. This is the default setting and matches<br>behavior before this parameter was introduced in version 2.0. |
|                 |                | false – ensures the member must configure non-member access and set a<br>passcode as part of the LDAP sync. This setting allows a company to<br>enforce passcode protection for non-member access to all user spaces. |
|                 |                | For more information, see Section 1.2.                                                                                                    |

3. Konfigurieren der folgenden Parameter für IdapSources

| POST v https://10.106.80.30:7445/api/v11 dapsources/8307ef0c-feda-4fbe-b3c7-a60caffdd9cc |                                                                     |  |             |  |  |
|------------------------------------------------------------------------------------------|---------------------------------------------------------------------|--|-------------|--|--|
| Params Authorization  Headers (11) Body  Pre-request Script Tests Settings               |                                                                     |  |             |  |  |
| 🔘 none 🔘 form-data 🔹 x-www-form-urlencoded 🔘 raw 🔘 binary 🔘 GraphQL                      | ● none ● form-data ● x-www-form-urlencoded ● raw ● binary ● GraphQL |  |             |  |  |
| KEY                                                                                      | VALUE                                                               |  | DESCRIPTION |  |  |
| ✓ server                                                                                 | 7ca32cc4-389f-46f5-a1b0-0a468af291a4                                |  |             |  |  |
| ✓ mapping                                                                                | e10564c9-ae9d-4bd3-9f15-42b4faaa7add                                |  |             |  |  |
| ✓ baseDn                                                                                 | OU=Acano,DC=S,DC=com                                                |  |             |  |  |
| C Elter                                                                                  | Pacados and Transmitter                                             |  |             |  |  |

4. Führen Sie ein GET aus, um die konfigurierten Parameter zu überprüfen.

| GET + https://10.106.80.30:7445/api/v1/idapsources/8307ef0c-feda-4fbe-b3c7-a60caffdd9cc                                                                                                    |                              | Send        |
|----------------------------------------------------------------------------------------------------|------------------------------|-------------|
| Params Authorization   Headers (11) Body   Pre-request Script Tests Settings                                                                                                    |                              |             |
| Body Cookies (1) Headers (15) Test Results                                                                                                    | 🚯 Status: 200 OK Time: 67 ms | Size: 839 B |
| Pretty Raw Preview Visualize XML *                                                                                                    |                              |             |
| 1 <pre></pre> <pre></pre> |                              |             |
| <pre>cmapping&gt;=10564c5-ae96-4bd3-9f15-42b4faaa7addc/mapping&gt;<br/>5 cbaseDn:OU+Acano,DC+5,DC+com:/baseDn&gt;</pre>                                                                                                    |                              |             |
| 0 (rliter)(34%cCountlype+805300508C/fliter><br>7 (noNember+Access>true(/nonNemberAccess><br>8 §/ldspSource                                                                                                    |                              |             |

Die Konfiguration ist abgeschlossen. Wir können jetzt eine vollständige Synchronisierung durchführen.

#### Überprüfung

Schritt 1: Senden von POST für /IdapSyncs über API und Überprüfen von Ereignisprotokollen

| POST | Ŧ | https://10.106.80.30:7445/api/v1/ldapSyncs | Send | • |
|------|---|--------------------------------------------|------|---|
|------|---|--------------------------------------------|------|---|

# Schritt 2: Aktivieren Sie Ereignisprotokolle, wenn die Synchronisierung abgeschlossen ist.

| 10:50:41.225 | Info | 10.65.86.71: API user "admin" created new LDAP sync operation c02dbb2b-c63e-4bb8-a39f-bbee2cd9611f |
|--------------|------|----------------------------------------------------------------------------------------------------|
| 10:50:41.225 | Info | LDAP sync operation starting                                                                       |
| 10:50:41.269 | Info | LDAP sync operation: finalising                                                                    |
| 10:50:41.650 | Info | LDAP sync operation c02dbb2b-c63e-4bb8-a39f-bbee2cd9611f complete                                  |
| 10:50:55.705 | Info | 10.65.86.71: web user "admin" logged in                                                            |
| 10:50:55.705 | Info | web session 1 now in use for user "admin"                                                          |
| 10:53:04.331 | Info | 1103 log messages cleared by "admin"                                                               |
| 10:53:07.569 | Info | 10.65.86.71: web user "admin" created new LDAP sync operation 50c7034c-9aa7-4e81-a304-4113734ffc11 |
| 10:53:07.570 | Info | LDAP sync operation starting                                                                       |
| 10:53:07.594 | Info | LDAP sync operation: finalising                                                                    |
| 10:53:07.943 | Info | LDAP sync operation complete                                                                       |

Schritt 3: Überprüfen Sie, ob die Benutzer von der LDAP-Quelle synchronisiert werden.

Users Filter Submit Query Userna Gogi gogi@s.com gogi@s.com Sai acano saiacano@s.com Saiacano@s.com gogo@federation.com gogo@federation.com go go ivrman@s.com ivrman@s.com ivrman joey@s.com joey@s.com joey prashant prkapur@s.com prkapur@s.com sai1acano@federation.com sai1 acano sai1acano@federation.com sankar v sankar@s.com shakur 2pac 2pac@s.com 2pac@s.com user1 user1@acanolab3.com user1@s.com user2 2 user2@s.com user2@s.com

#### Fehlerbehebung

Überprüfen Sie, ob die API-Parameter und LDAP-Attribute korrekt sind.

Die Annahme von Paketerfassungen von der Call Bridge hilft bei der Isolierung von Verbindungsproblemen mit LDAP.